## <u>การเพิ่มข้อมูลการเติมเชื้อเพลิง</u>

1.Login เข้าใช้งานโปรแกรม Prosoft GPS Web Application 2.เลือก **Preventive** > เดิมเชื้อเพลิง > **New** 

| 🍰 Tracking 👔 Analysis                               | Shipment Route 🥰 P | reventive 🔀 Setu | p 🤱 Administrat | tor 🛛 🔒 Mobile R | kealTime 📲 Log out | admin : บริษัท โปรง | <b>สอฟท์ คอมเทค จำกั</b> ด |
|-----------------------------------------------------|--------------------|------------------|-----------------|------------------|--------------------|---------------------|----------------------------|
| Preventive                                          | New Edit           | Delete           |                 |                  |                    |                     |                            |
| ภาษีรถยนต์                                          |                    | beiete           |                 |                  |                    |                     |                            |
| ประกันภัย                                           | Look For : ทั้งหมด | •                |                 | Find             |                    | View : All          | •                          |
| ทรบ                                                 | Date Option :      | •                | <b>•</b>        |                  |                    | Records per         | nage : 10 🔻                |
| เติมเชื้อเพลิง                                      |                    |                  |                 |                  |                    | Records per         | page . [10                 |
| กำหนดการบำรุงรักษา                                  | 📃 เลขทีเอกสาร      | วันที่เอกสาร     | รหัสรถ          | ทะเบียนรถ        | សូរ័លិររ           |                     | จำนวนเงิน                  |
| บันทึกอุบัติเหตุ                                    | AF121016-003       | 05/09/2555       | พอ-6373         | พอ-6373          | นาย นภดล บัวจันทร์ |                     | 7,499.46                   |
| แจ้งช่อม                                            | AF121016-002       | 17/09/2555       | ณย-9524         | ณย-9524          | นาย นภดล บัวจันทร์ |                     | 1,599.97                   |
| Preventive Report                                   | AF121016-001       | 14/09/2555       | ณย-9524         | ณย-9524          | นาย ทดสอบ รักราม   |                     | 6,649.40                   |
| รายงานการเดิมเชื้อเหลิง<br>รายงานกำหนดการปารุงรักษา | เ⊮ ๔ หน้า 1 / 1 (3 | รายการ) 🕨 📕      |                 |                  |                    |                     |                            |

#### 3.กรอกรายละเอียดในส่วน General

| เลขที่เอกสาร | โปรแกรมจะรันเลขที่เอกสารให้อัตโนมัติ               |
|--------------|----------------------------------------------------|
| วันที่เอกสาร | ระบุวันที่สร้างเอกสาร                              |
| รหัสรถ       | ระบุรถที่ต้องการบันทึกรายละเอียดการเติมเชื้อเพลิง  |
| ผู้เดิม      | ระบุชื่อผู้เติมเชื้อเพลิง                          |
| ผู้บันทึก    | ระบุชื่อผู้บันทึกข้อมูลรายละเอียดการเติมเชื้อเพลิง |

| New          | Save Save & N | ew Save & Close Close        | รายการเติมเชื้อเหลิง » New |
|--------------|---------------|------------------------------|----------------------------|
| General      |               |                              |                            |
| เลขที่เอกสาร | AF120917-004  | ··· 🗴 วันที่เอกสาร           | 17/09/2555                 |
| รหัสรถ       | พอ-6373       | ••• 🗙 ма-6373                |                            |
| ผู้เดิม      | 42-008        | ··· 🗙 นาย นภดล บัวจันทร์     |                            |
| ผู้บันทึก    | 48-269        | ··· 🗴 นางสาว อรวรรณ บัตถาทุม |                            |
| รายละเอียด   |               |                              |                            |
|              |               |                              |                            |
|              |               |                              |                            |
|              |               |                              |                            |
|              |               |                              |                            |
|              |               |                              |                            |

## 4.กรอกรายละเอียดการเดิมเชื้อเพลิงในส่วน **รายละเอียดการเดิม** > กดปุ่ม เพิ่ม

| รายละเอียดการเดิม |            |       |              |           |              | ^     |
|-------------------|------------|-------|--------------|-----------|--------------|-------|
| วันที่ - เวลา     | รนัสน้ำมัน | สำนวน | ราคาต่อหน่วย | สำนวนเงิน | แก้ไข        | ອນ    |
|                   |            |       |              |           |              | เพิ่ม |
|                   |            |       |              |           |              |       |
|                   |            |       |              |           | รวมสำนวน     | 0.00  |
|                   |            |       |              |           | รวมจำนวนเงิน | 0.00  |

| วันที่-เวลาเติมน้ำมัน  |
|------------------------|
| รหัสน้ำมัน             |
| ราคาต่อหน่วย(บาท/ลิตร) |
| ຈຳนวน(ລົตร)            |
| จำนวนเงิน(บาท)         |

ระบุวันที่และเวลาที่เติมน้ำมัน ระบุน้ำมันที่เติม ระบุราคาต่อหน่วยของน้ำมันที่เดิมสามารถคีย์เองได้ ระบุจำนวนลิตรที่เติมน้ำมัน โปรแกรมจะคำนวนให้ โดยคำนวนจาก ราคาต่อหน่วย \* จำนวนลิตรที่เดิม

| รายละเอียดกา     | รเดิม  |            |            |              |      |           |                | ▲    |
|------------------|--------|------------|------------|--------------|------|-----------|----------------|------|
| วันที่เติมน้ำมัน |        | 19/09/2555 | 08:30      |              |      |           |                |      |
| รหัสน้ำมัน       | เบนชิน |            | ··· x      | ราคาต่อหน่วย |      |           | 43.45 บาท/ลิตร |      |
| สำนวน            |        |            | 46.03 ลิตร | จำนวนเงิน    |      |           | 2,000.00 บาท   |      |
|                  |        |            |            |              |      |           | ตกลง ยกเลิก    |      |
| วันที่ - เวล     | רו     | รหัสน้ำมัน | สำนวน      | ราคาต่อห     | น่วย | สานวนเงิน | แก้ไข          | ລບ   |
|                  |        |            |            |              |      |           |                |      |
|                  |        |            |            |              |      |           | รวมจำนวน       | 0.00 |
|                  |        |            |            |              |      |           | รวมจำนวนเงิน   | 0.00 |
|                  |        |            |            |              |      |           |                |      |

# 5.กดปุ่ม **ตกลง** เพื่อบันทึกราละเอียดการเดิม

| รายละเอียดการเดิม |            |       |              |           |              |          |  |  |
|-------------------|------------|-------|--------------|-----------|--------------|----------|--|--|
| วันที่ - เวลา     | รหัสน้ำมัน | สำนวน | ราคาต่อหน่วย | สานวนเงิน | แก้ไข        | ลบ       |  |  |
| 19/09/2555 08:30  | เบนซิน     | 46.03 | 43.45        | 2,000.00  | 1            | ×        |  |  |
|                   |            |       |              |           |              | เพิ่ม    |  |  |
|                   |            |       |              |           |              |          |  |  |
|                   |            |       |              |           | รวมจำนวน     | 46.03    |  |  |
|                   |            |       |              |           | รวมสำนวนเงิน | 2,000.00 |  |  |

## 6.แล้วทำการกดปุ่ม **Save** เพื่อบันทึกเอกสารการเติมเชื้อเพลิงอีกครั้ง